# Preview Period: 2022 Performance Information for Doctors and Clinicians

**Presenters:** 

Rosemary Ostmann, RoseComm Stephanie Kartelias, RoseComm

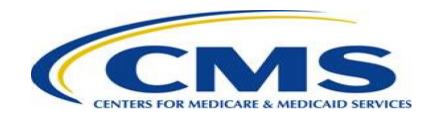

## Disclaimers

This presentation was prepared as a tool to assist providers and isn't intended to grant rights or impose obligations. Although every reasonable effort has been made to assure the accuracy of the information within these pages, the ultimate responsibility for the correct submission of claims and response to any remittance advice lies with the provider of services.

This publication is a general summary that explains certain aspects of the Medicare Program but isn't a legal document. The official Medicare Program provisions are contained in the relevant laws, regulations, and rulings. Medicare policy changes frequently, and links to the source documents have been provided within the document for your reference.

The Centers for Medicare & Medicaid Services (CMS) employees, agents, and staff make no representation, warranty, or guarantee that this compilation of Medicare information is error-free and will bear no responsibility or liability for the results or consequences of the use of this presentation.

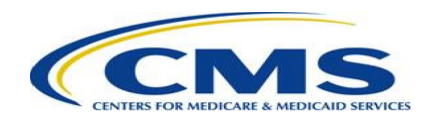

### Acronyms

- ACO Accountable Care Organization
- APM Alternative Payment Model
- CAHPS Consumer Assessment of Healthcare Providers and Systems
- CMS Centers for Medicare & Medicaid Services
- EUC Extreme and Uncontrollable Circumstances
- HARP HCQIS (Health Care Quality Information Systems) Access Roles and Profile

- MIPS Merit-based Incentive Payment System
- PDC Provider Data Catalog
- QCDR Qualified Clinical Data Registry
- QPP Quality Payment Program
- TIN Taxpayer Identification Number

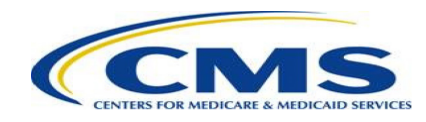

# **EUC Considerations**

- All 2022 MIPS performance information that will be previewed and publicly reported met the established statistical public reporting standards.
- No performance information will be publicly reported for MIPS performance categories that were reweighted to 0% through the EUC policy and performance information wasn't submitted to CMS.
- The reweighting or targeted review request may still be in progress, although you'll still be able to preview your 2022 performance information during the Preview Period. You may need to check your updated performance feedback if your performance information (including final score) changes as a result of the targeted review.

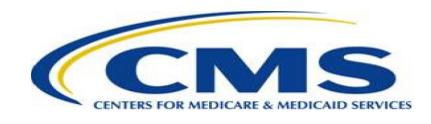

### **Doctors and Clinicians Preview Period Overview**

- Clinicians and groups have an opportunity to review their performance information prior to it being publicly reported on the Medicare.gov <u>compare tool</u> and in the <u>PDC</u>. The Doctors and Clinicians Preview Period is the first chance for clinicians and groups to review their performance information targeted for public reporting.
- Clinicians and groups who aren't <u>MIPS eligible</u> (i.e., voluntary reporters) will have the opportunity to opt out of having their performance information publicly reported.
  - If a voluntary reporter has opted into MIPS for purposes of the payment adjustment, they won't be eligible to opt out of public reporting. That is, these reporters' performance information will be publicly reported.
- Clinicians and groups will be able to preview their performance information by accessing the Doctors and Clinicians Preview section of the <u>QPP website</u>.

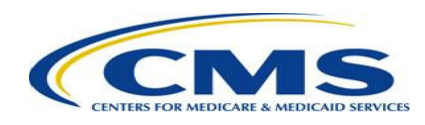

# Who Should Preview Their Information?

- Eligible clinicians, groups, and virtual groups that submitted MIPS performance information.
- Clinicians, groups, and virtual groups who aren't MIPS eligible but voluntarily submitted MIPS performance information.
- Groups that submitted CAHPS for MIPS Survey data.
- ACOs can view their 2022 MIPS Performance Feedback or 2022 Medicare Shared Savings Program Quality Performance Reports to preview their data. ACO data <u>isn't</u> included in the Preview Period.

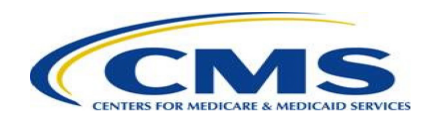

### Step 1 – Log in

- Log in to the <u>QPP website</u> using your HARP credentials.
- Forgot your credentials? Go to the <u>HARP</u> <u>website</u> to recover your user ID or reset your password.
- Don't have a HARP account? View the <u>QPP</u> <u>Access User Guide (ZIP, 4.1 MB)</u> and visit the <u>HARP registration page</u> to create one.

**Note:** You must log in using a Security Official or Staff User role. You won't be able to preview your information using a Clinician role.

| USER ID             |                                                                                                    |
|---------------------|----------------------------------------------------------------------------------------------------|
| User ID             |                                                                                                    |
| PASSWORD            |                                                                                                    |
| Password            |                                                                                                    |
|                     |                                                                                                    |
| Forget vour user id |                                                                                                    |
| FULUE VUULUSELIO    | or password? Recover ID or reset password                                                                                                    |
| Forgot your user la | or password? <u>Recover ID or reset password</u>                                                                                                    |
| STATEMENT OF TRUTH  | or password? <u>Recover ID or reset password</u>                                                                                                    |
| STATEMENT OF TRUTH  | or password? <u>Recover ID or reset password</u>                                                                                                    |
| STATEMENT OF TRUTH  | or password? <u>Recover ID or reset password</u>                                                                                                    |
| STATEMENT OF TRUTH  | l or password? <u>Recover ID or reset password</u><br><b>rou must agree to this:</b> I certify to the best of my knowledge that all of the information<br>ad will be true, accurate, and complete. If I become aware that any submitted informatio                                                                                                    |
| STATEMENT OF TRUTH  | l or password? <u>Recover ID or reset password</u><br>rou must agree to this: I certify to the best of my knowledge that all of the information<br>ed will be true, accurate, and complete. If I become aware that any submitted informatio<br>, and complete, I will correct such information promptly. I understand that the knowing                                                                                                    |
| STATEMENT OF TRUTH  | I or password? <u>Recover ID or reset password</u><br><b>rou must agree to this:</b> I certify to the best of my knowledge that all of the information<br>ed will be true, accurate, and complete. If I become aware that any submitted informatio<br>, and complete, I will correct such information promptly. I understand that the knowing<br>entation, or falsification of any submitted information may be punished by criminal, civil                                                                                          |
| STATEMENT OF TRUTH  | or password? <u>Recover ID or reset password</u><br><b>rou must agree to this:</b> I certify to the best of my knowledge that all of the information<br>ad will be true, accurate, and complete. If I become aware that any submitted information<br>, and complete, I will correct such information promptly. I understand that the knowing<br>entation, or falsification of any submitted information may be punished by criminal, civil<br>nalties, including fines, civil damages, and/or imprisonment.                          |
| STATEMENT OF TRUTH  | or password? <u>Recover ID or reset password</u><br>rou must agree to this: I certify to the best of my knowledge that all of the information<br>ad will be true, accurate, and complete. If I become aware that any submitted informatio<br>, and complete, I will correct such information promptly. I understand that the knowing<br>entation, or falsification of any submitted information may be punished by criminal, civil<br>nalties, including fines, civil damages, and/or imprisonment.                                  |
| STATEMENT OF TRUTH  | or password? <u>Recover ID or reset password</u><br>rou must agree to this: I certify to the best of my knowledge that all of the information<br>ed will be true, accurate, and complete. If I become aware that any submitted informatio<br>, and complete, I will correct such information promptly. I understand that the knowing<br>entation, or falsification of any submitted information may be punished by criminal, civil<br>nalties, including fines, civil damages, and/or imprisonment.                                  |
| STATEMENT OF TRUTH  | or password? <u>Recover ID or reset password</u><br><b>rou must agree to this:</b> I certify to the best of my knowledge that all of the information<br>ed will be true, accurate, and complete. If I become aware that any submitted informatio<br>, and complete, I will correct such information promptly. I understand that the knowing<br>entation, or falsification of any submitted information may be punished by criminal, civil<br>nalties, including fines, civil damages, and/or imprisonment.<br>Don't have an account? |

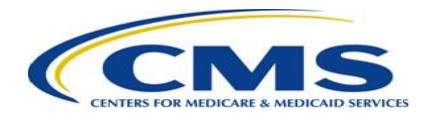

### **Step 2 – Navigate to Doctors and Clinicians Preview**

• Select "Doctors and Clinicians Preview" from the left-hand navigation bar.

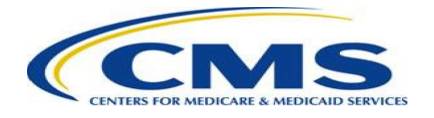

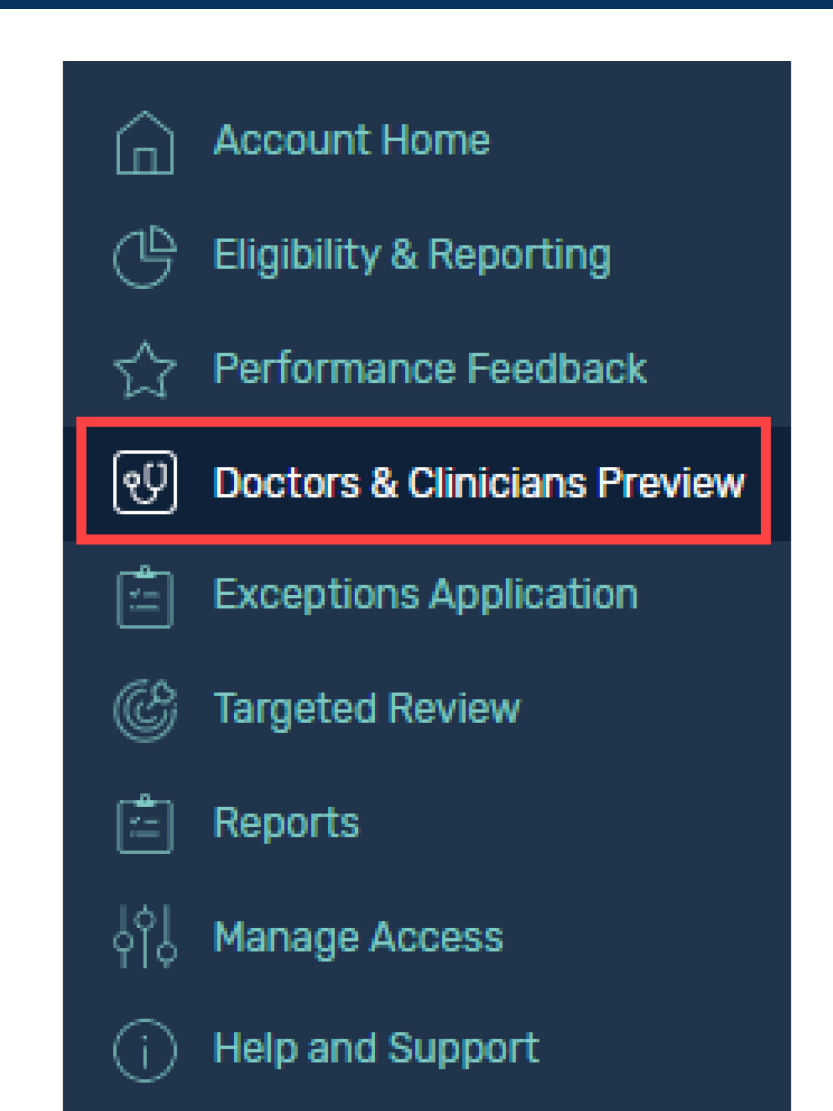

### Step 3 – Select a group or clinician

• For a group, select "View Practice Details" for the group in which you're interested.

**Medical Imaging Northwest - Good Samaritan Hospital Imaging Alliance** TIN: 000270585

**Note for virtual groups:** If your HARP account is connected to a virtual group, you can preview available performance information by selecting "View Virtual Group Details" on the "Virtual Groups" tab. To preview group performance information, you must first navigate to the "Practices" tab and then select "View Practice Details."

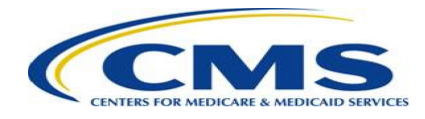

### Step 3 (cont'd) – Select a group or clinician

• If you're a clinician who is part of a group and want to preview individual data, from the group preview landing page, scroll down to the "Connected Clinicians" section and select the "View Individual Preview" button for the individual clinician of interest.

| Connected Clinicians                                                                                                    |  |  |  |  |  |
|----------------------------------------------------------------------------------------------------|--|--|--|--|--|
| Below are the clinicians connected to the group above. Select an individual clinician to view their individual 2022 performance information available for preview. If clinicians in you group submitted performance information through more than one group, they may have additional performance information available for preview. Clinicians should preview information under each group through which they submitted data. |  |  |  |  |  |
| ARCH                                                                                                    |  |  |  |  |  |
| Enter full NPI Q                                                                                                    |  |  |  |  |  |
| iowing 1 - 1 of 1 clinician                                                                                                    |  |  |  |  |  |
|                                                                                                    |  |  |  |  |  |
| Sitalakshmi Iyer at Garcia, Barrera and Johnson<br>NPI: 0000168639                                                                                                    |  |  |  |  |  |

**Note for virtual groups:** If your HARP account is connected to a virtual group and you want to preview individual performance information, you must first navigate to the "Practices" tab and then select "View Practice Details." Then, follow the steps at the top of the slide to view clinician performance information.

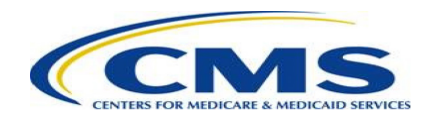

### Step 4 – View quality data

• Select "Quality" from the left-hand navigation.

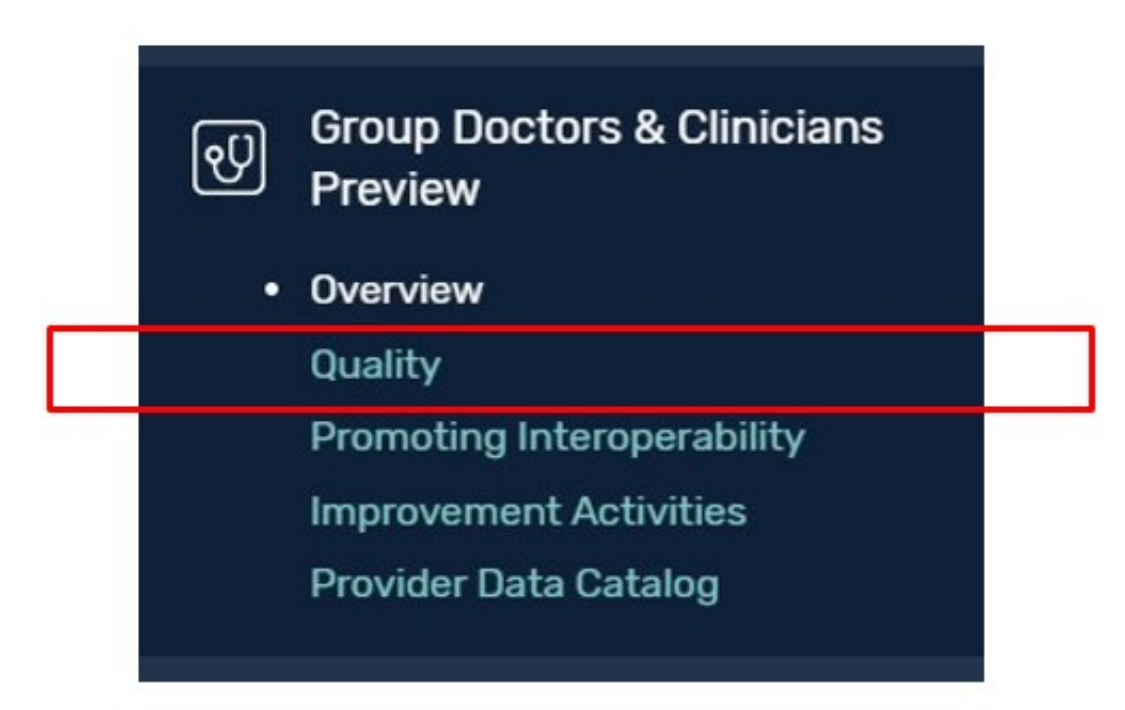

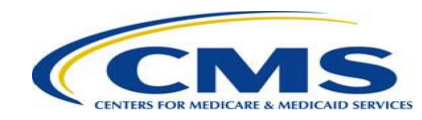

### Step 4 (cont'd) – View quality data

- Review MIPS and QCDR quality data on the Performance tab.
- Review CAHPS for MIPS Survey quality data on the Patient Survey Scores tab (group only).

| MIPS Quality Performance<br>This is how your group's 2022 MIPS and Qualified Clinical Data Registry (QCDR) quality performance information will display on your group's <u>Medicare.gov compare tool</u> (2)<br>profile page. Only performance information that meets the public reporting standards will be publicly reported. Additional information about public reporting is available on the Care<br>Compare: Doctors and Clinicians Initiative page (2). |                                                                                                    |                                              |  |  |  |  |
|----------------------------------------------------------------------------------------------------|----------------------------------------------------------------------------------------------------|----------------------------------------------|--|--|--|--|
| uality Performanc                                                                                                    | e                                                                                                    |                                              |  |  |  |  |
| These star ratings are based on information this group submitted to Medicare using a set of specific criteria and guidelines about the best recommended care.<br>More stars are better. Medicare assigns star ratings based on a benchmark so you can compare this group's score to the best performers. Select the arrow to read more<br>information.                                                                                                    |                                                                                                    |                                              |  |  |  |  |
|                                                                                                    |                                                                                                    |                                              |  |  |  |  |
| reventive care: Ge<br>ome groups do a better<br>the best performers.                                                                                                    | eneral health<br>job than others giving care that keeps patients healthy. Medicare gave this group a star rating based on h                   | ow well the group did on each measure compar |  |  |  |  |
| reventive care: Ge<br>ome groups do a better<br>the best performers.<br>Measure Nar<br>Expand All                                                                                                    | eneral health<br>job than others giving care that keeps patients healthy. Medicare gave this group a star rating based on h<br>ne Star Rating | ow well the group did on each measure compar |  |  |  |  |

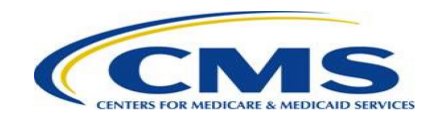

### Step 5 – View Promoting Interoperability data

• Select "Promoting Interoperability" from the left-hand navigation.

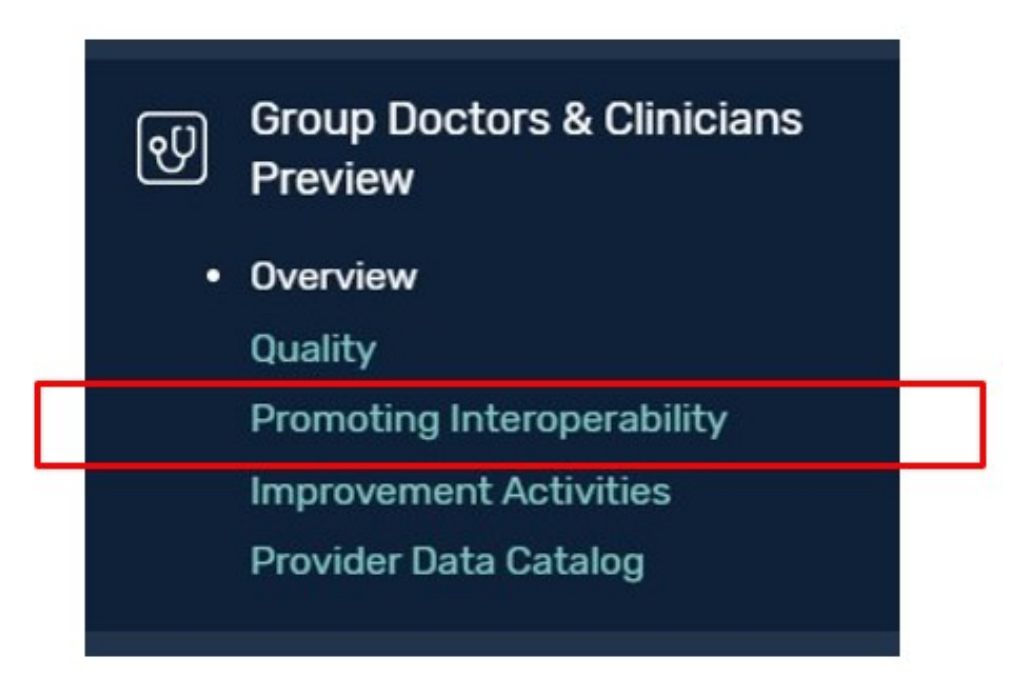

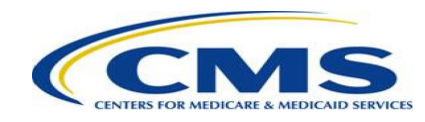

### Step 5 (cont'd) – View Promoting Interoperability data

• Review Promoting Interoperability data on the General Information and Performance tabs.

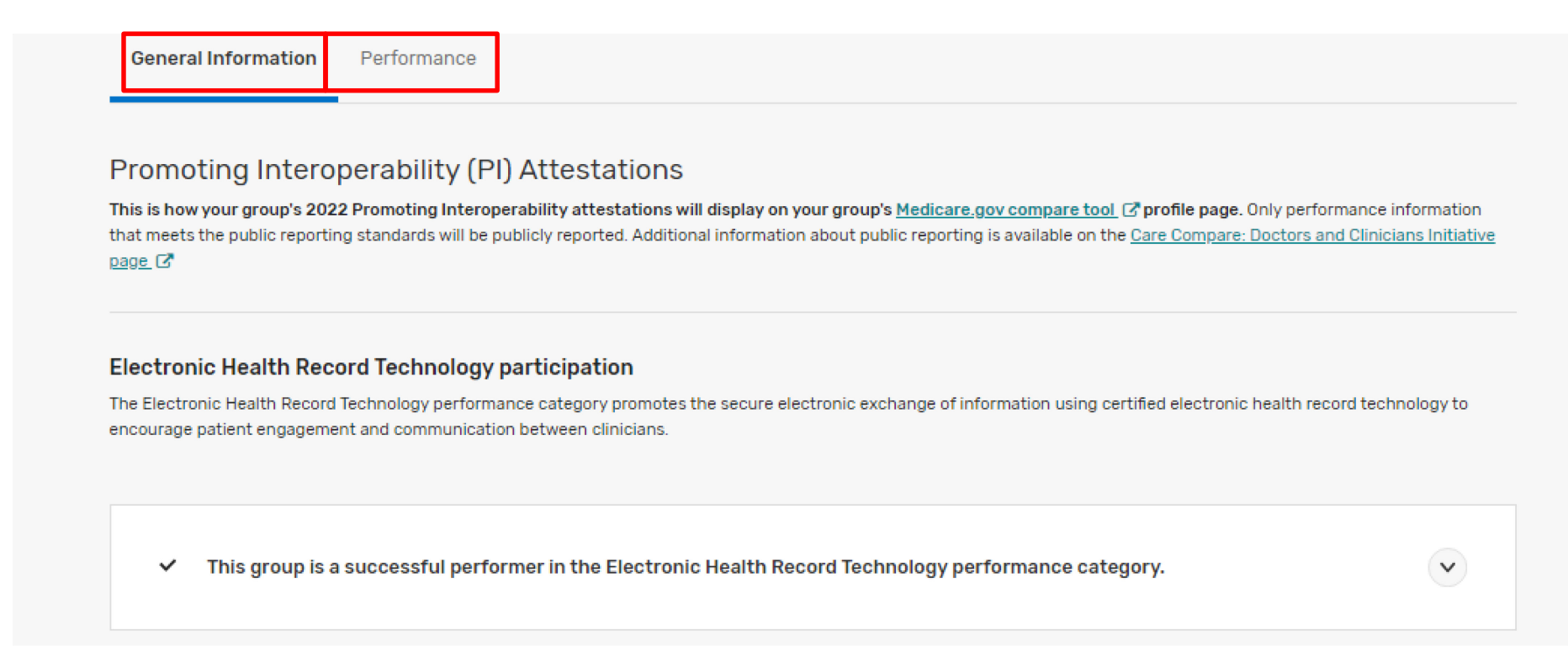

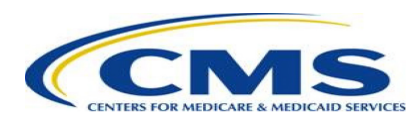

### Step 6 – View improvement activities data

• Select "Improvement Activities" from the left-hand navigation.

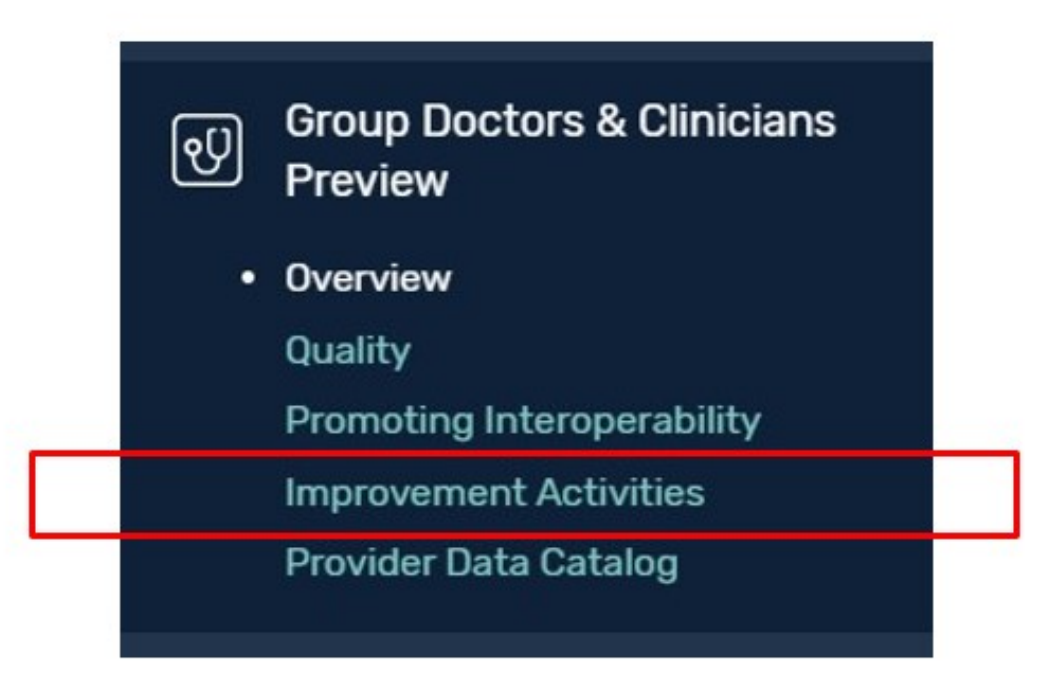

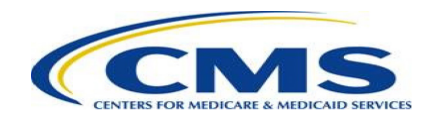

### Step 6 (cont'd) – View improvement activities data

• Review improvement activities data.

#### Improvement Activities (IA)

This is how your group's 2022 MIPS Improvement Activities will display on your group's <u>Medicare.gov compare tool</u> C profile page. Only performance information that meets the public reporting standards will be publicly reported. Additional information about public reporting is available on the <u>Care Compare: Doctors and Clinicians Initiative page</u> C.

#### Improvement Activities

A group can choose from many activities to demonstrate commitment to improving patient care. In 2022, this group participated in the Improvement Activities listed below.

Collecting and following-up on patient experience and satisfaction information related to patient engagement.

 Sharing patient information between clinicians and patients through a program or process, such as a health information exchange, that allows patients to read notes written by their healthcare providers.

Creating and carrying out programs aimed at improving clinician well-being.

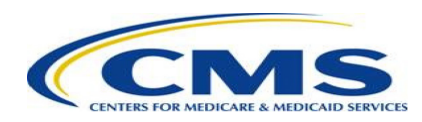

### Step 7 – View PDC data

• Select "Provider Data Catalog" from the left-hand navigation.

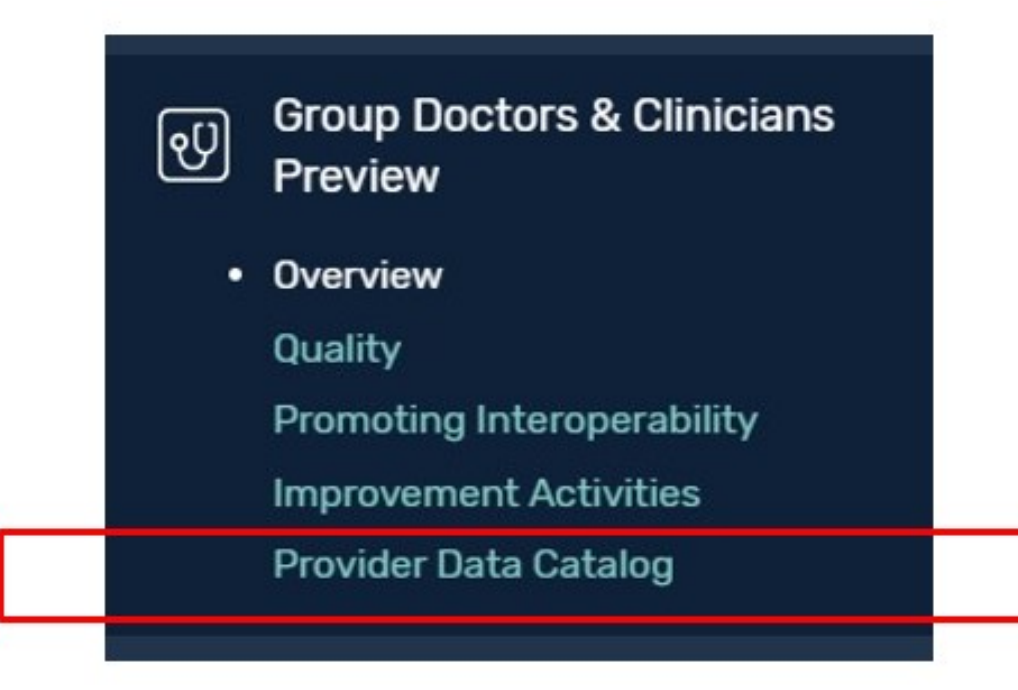

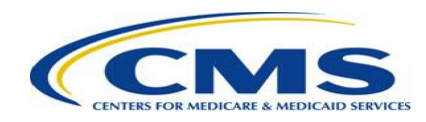

### Step 7 (cont'd) – View PDC data

• Review sections for performance scores, attestations, performance category scores, and final scores.

#### Provider Data Catalog

This is how your group's 2022 MIPS performance information will be publicly reported in the Provider Data Catalog. Only performance information that meets the public reporting standards will be publicly reported. Additional information about public reporting is available on the Care Compare: Doctors and Clinicians Initiative page 🗹.

Note: The download function is not available because this is only a preview of what your data will look like in the Provider Data Catalog.

#### 2022 Provider Data Catalog

PY 2022 Group Performance Database

PY 2022 Patient Experience Database

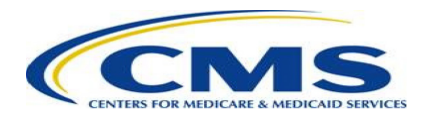

 $\mathbf{v}$ 

 $\mathbf{v}$ 

# **Opt Out of Public Reporting**

- Voluntary reporters—clinicians or groups that submitted MIPS performance information but were not MIPS eligible during the performance year—may opt out of having performance information publicly reported.
- Clinicians or groups who opt in to the MIPS payment adjustment can't opt out of public reporting.

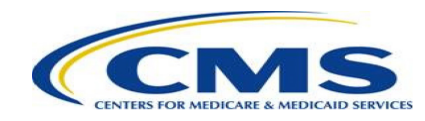

## How Voluntary Reporters Can Opt Out of Public Reporting

### Step 1 – Navigate to the "Overview" page and select the "opt out" link.

### Rumford Community Family Health Center Inc.

| I: 000186508 Click here to opt out of having your 2022 MIPS performance information publicly reported. |                            |                       |  |  |  |
|----------------------------------------------------------------------------------------------------|----------------------------|-----------------------|--|--|--|
| Quality Measures                                                                                       | Promoting Interoperability | Provider Data Catalog |  |  |  |
| PREVIEW DATA                                                                                           | PREVIEW DATA               | PREVIEW DATA          |  |  |  |
|                                                                                                    |                            |                       |  |  |  |

LEARN MORE ABOUT PUBLIC REPORTING

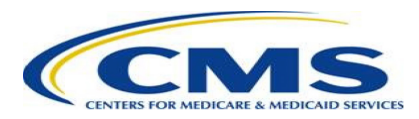

## How Voluntary Reporters Can Opt Out of Public Reporting (cont'd)

## Step 2 – Verify that you're opting out for the correct clinician or group.

- Review the information and verify that this is you or your group.
- Select the blue "Opt out" button to continue and confirm.

### Opt out of Publicly Reporting Performance × Information

Rumford Community Family Health Center Inc. TIN: 000186508

#### **Opt out of Publicly Reporting Performance Information**

By selecting to opt out of public reporting, the 2022 performance information your group voluntarily submitted to MIPS will not be publicly reported. Once selected, your group will not be able to opt back in.

Opt out

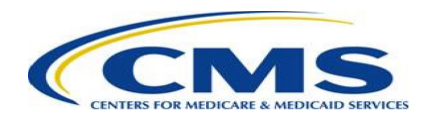

## How Voluntary Reporters Can Opt Out of Public Reporting (cont'd)

### Step 3 – Confirm your decision.

- Confirm your decision by typing "CONFIRM" and selecting the "Confirm" button.
- This selection is permanent for the given performance year and can't be changed later. Once you confirm your decision, you won't be able to opt back in.

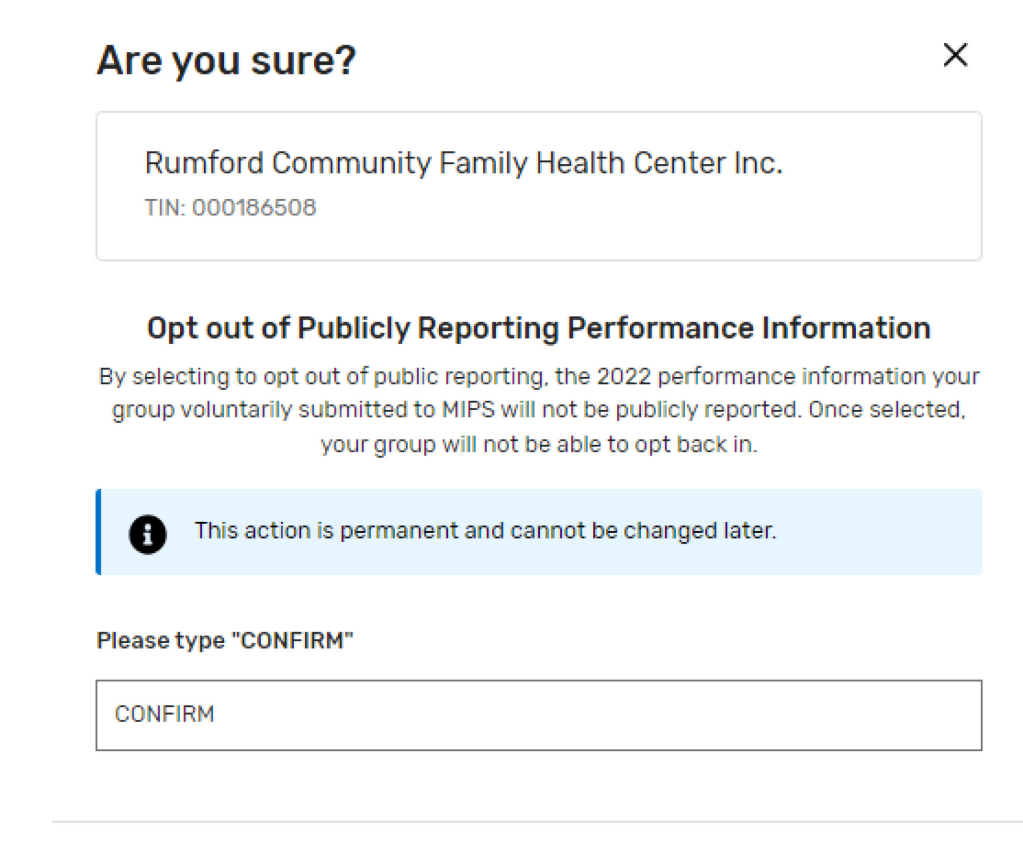

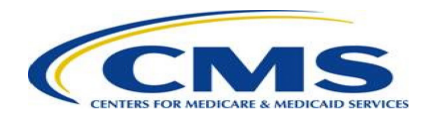

Confirm

Cancel

## How Voluntary Reporters Can Opt Out of Public Reporting (cont'd)

### Step 4 – Verify that the opt-out was successful.

### Rumford Community Family Health Center Inc.

TIN: 000186508

This group did not meet the MIPS group eligibility requirements and has elected to opt out of having their PY 2022 MIPS performance information publicly reported.
Quality Measures
PREVIEW DATA
PREVIEW DATA
PREVIEW DATA

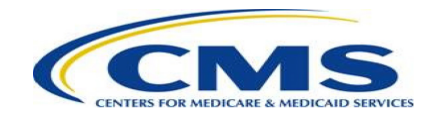

## Questions About the Doctors and Clinicians Preview Period?

- Forgot your credentials? Go to the <u>HARP website</u> to recover your user ID or reset your password. If you're a representative of a Shared Savings Program ACO, contact your ACO to get a HARP account and QPP Security Official or Staff User role via the <u>ACO Management System (ACO-MS)</u>.
- Don't have a HARP account yet? Visit the <u>HARP registration page</u> to create one.
- Contact the QPP Service Center by email at <u>QPP@cms.hhs.gov</u>, by creating a QPP Service Center ticket, or by phone at 1-866-288-8292, if you have scores that don't match your performance feedback report or if you have questions about the Doctors and Clinicians Preview Period.
  - People who are deaf or hard of hearing can dial 711 to be connected to a TRS Communications Assistant.
- Visit the <u>Care Compare: Doctors and Clinicians Initiative page</u> for additional information and resources about the Preview Period, such as the:
  - Guide to the Doctors and Clinicians Preview Period
  - Clinician Performance Information Available for Preview
  - Group Performance Information Available for Preview

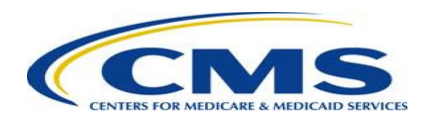